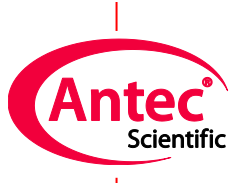

Antec Scientific Industrieweg 12 2382 NV Zoeterwoude The Netherlands

# **DECADE II**

# **Electrochemical Detector**

Service manual

171.0020, Edition 4, 2010

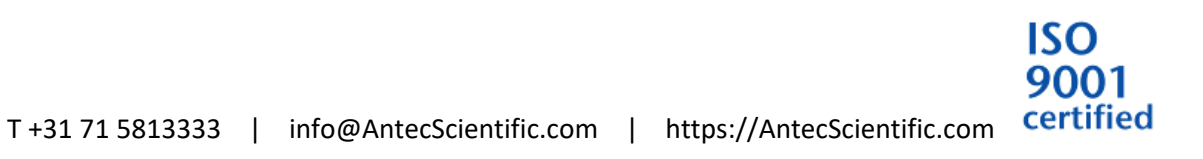

## 2 DECADE II service manual, edition 4

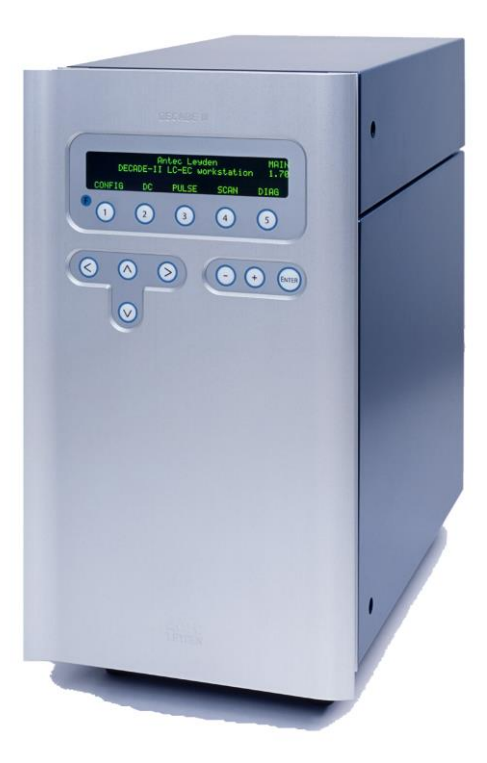

Copyright ©2010 Antec Leyden. All rights reserved. Contents of this publication may not be reproduced in any form or by any means (including electronic storage and retrieval or translation into a foreign language) without prior agreement and written consent from the copyright of the owner. The information contained in this document is subject to change without notice.

ROXY Potentiostat, DECADE II, DECADE, INTRO, Sencell, Flexcell, Reactor, ISAAC, HyREF, LINK, ADF, DECADE Dialogue, ROXY Potentiostat Dialogue are trademarks of Antec Leyden BV. Whatman<sup>™</sup> (word and device) and Whatman<sup>™</sup> (word only) are trademarks of Whatman International Ltd. SOLVENT IFD<sup>™</sup> and AQUEOUS IFD<sup>™</sup> are trademarks of Arbor Technologies, Inc. Clarity<sup>\*</sup>, DataApex<sup>\*</sup> are trademarks of DataApex Ltd. Microsoft<sup>\*</sup> and Windows<sup>™</sup> are trademarks of Microsoft Corporation.

The information provided herein is believed to be reliable. Antec Leyden shall not be liable for errors contained herein or for incidental or consequential damages in connection with the furnishing, performance, or use of this manual. All use of the hardware or software shall be entirely at the user's own risk.

# CE

# **Declaration of conformity**

Antec Leyden B.V., The Netherlands declares that the product

# DECADE II<sup>™</sup> Electrochemical Detector (p.n. 171.0035)

to which this declaration relates, is in conformity with the following directives:

Safety (73/23/EEC)

Safety requirements for laboratory EN61010-1:2001 equipment

(Class I, Installation cat. II, Pollution degree 2)

Immunity (89/336/EEC)

| lectromagnetic immunity | EN61326-1:1997 + A1:1998                                            |
|-------------------------|---------------------------------------------------------------------|
|                         | EN61000-4-2, EN61000-4-3, ENV50204,                                 |
|                         | EN61000-4-4, EN61000-4-5, EN61000-4-6,<br>EN61000-4-8, EN61000-4-11 |
|                         |                                                                     |

Emissions (89/336/EEC)

Electromagnetic emission EN61326-1:1997 + A1:1998

EN55011 (Class B), EN61000-3-2, EN61000-3-3

### Attention

Only use manufacturer-supplied cable(s) to connect with other devices. Part numbers 250.0122 (RS232 cable), 250.0130 (I/O cable) and 250.0128 (output cable). Thoroughly connect shielding to common. Manufacturer will not accept any liability for damage, direct or indirect, caused by connecting this instrument to devices which do not meet relevant safety standards.

February 6, 2019

Symbols

The following symbol are used on the rear panel and oven compartment of the DECADE II:

Consult the manual for further safety instructions

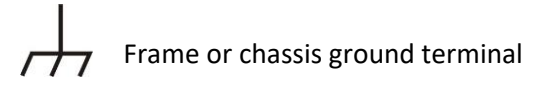

The following pictograms are used in the DECADE II manual:

Caution

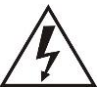

Caution, risk of electric shock or other electrical hazard (high voltage)

# Safety practices

The following safety practices are intended to insure safe operation of the equipment.

# Electrical hazards

Â

The removal of protective panels on the instrument can result in exposure to potentially dangerous voltages. Therefore, disconnect the instrument from all power sources before disassembly. <u>Untrained</u> personnel should not open the instrument.

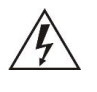

WARNING - RISK OF ELECTRIC SHOCK DISCONNECT POWER BEFORE SERVICING AVERTISSEMENT - RISQUE DE CHOC ELECTRIQUE COUPER L'ALIMENTATION AVANT LA MAINTENANCE

Replace blown fuses with fuses of proper type and rating as stipulated on the rear panel and specified in the installation section of this manual. The fuse holder is integrated in the mains connector. Ensure that the instrument is never put in operation with fuses of a different type. This could cause fire.

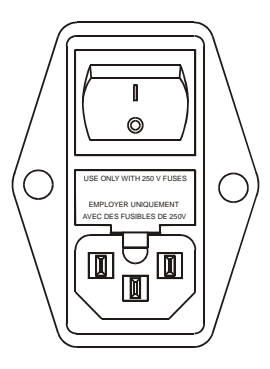

| V ~ 100-240 V | FUSE RATING  | WARNING - RISK OF FIRE             |
|---------------|--------------|------------------------------------|
| 50 - 60 Hz    |              | AVERTISSEMENT - RISQUE DE FEU      |
| 260 VA        | 2.5AT / 250V | REMPLACEZ LE FUSIBLE COMME INDIQUÉ |

Connect the detector to a grounded AC power source, line voltage 100 – 240 VAC. The instrument should be connected to a protective earth via a ground socket. The power source should exhibit minimal power transients and fluctuations. Replace faulty or frayed power cords.

Place the detector on a flat and smooth surface. Do not block the fan located at the bottom of the detector. Blocking the fan will impair the cooling capability of the power supply.

Before starting the replacement of the EPROMS please read the following safety instructions carefully:

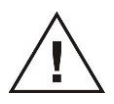

Take precautions against electrostatic discharge during installation/removal of the eproms at all time to prevent damage of the circuit boards.

# Spare parts and service availability

Manufacturer provides operational spare parts of the instrument and current accessories for a period of five years after shipment of the final production run of the instrument. Spare parts will be available after this five years period on an 'as available' basis.

Manufacturer provides a variety of services to support her customers after warranty expiration. Repair service can be provided on a time and material basis. Contact your local supplier for servicing. Technical support and training can be provided by qualified chemists on both contractual or as-needed basis. Copyright ©2010. All rights reserved. Contents of this publication may not be reproduced in any form or by any means (including electronic storage and retrieval or translation into a foreign language) without prior agreement and written consent from the copyright of the owner.

The information contained in this document is subject to change without notice. The software and the information provided herein is believed to be reliable. However, Antec Leyden shall not be liable for errors contained herein or for incidental or consequential damages in connection with the furnishing, performance, or use of this software or this manual. All use of the software shall be entirely at the user's own risk.

# **Table of contents**

Symbols 7

Safety practices 9

Spare parts and service availability 10

**Required service tools 14** 

## **Replacement of EPROMS 15**

Introduction 15

Removing the connector panel 16

Location of EPROM on sensor board 19

Location EPROM on control board 20

Removing EPROMS 22

Installing new EPROM 22

## Error messages 24

# Service menu 29

| Main 29                                  |
|------------------------------------------|
| SETT 29                                  |
| TEST 31                                  |
| OUT 33                                   |
| IN 35                                    |
| ADJ 37                                   |
| ZER.IE zero current for IE converters 38 |

OUTP Output voltage 40

ECELL Cell potential 42

TEMP Temperature calibration (FW version 2.05) 43

TEMP Temperature calibration (FW version 3.xx) 45

# **Key combinations 47**

Reset to factory defaults 47

Enter service mode 47

Erase time files 47

# Configuration of dip switches 49

# CHAPTER 1

# **Required service tools**

The following tools are necessary for servicing the DECADE II:

- [a] IC-puller or normal screwdriver
- [b] Socket wrench 3/16"
- [c] Phillips screwdriver

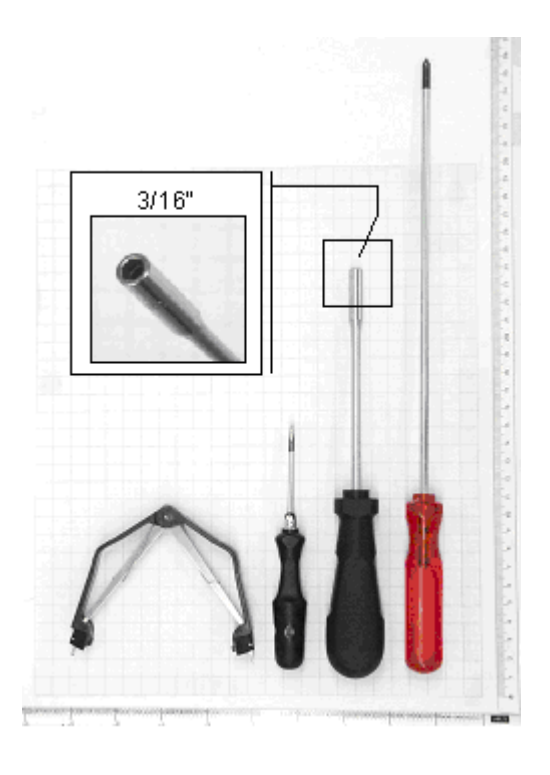

*Fig. 1. IC-puller, screwdriver, socket wrench and Phillips screwdriver (from left to right).* 

**Calibrated temperature sensor** must have a tolerance at 45 °C equal or better than 0.1 °C. Suggested model: Extech RTD 407907. Calibration certificate should not be older than 1 year.

**Calibrated voltmeter** must have a resolution equal or better than 0.1 mV. Suggested model: Fluke 12. Calibration certificate should not be older than 1 year.

# CHAPTER 2

# **Replacement of EPROMS**

# Introduction

The DECADE II is equipped with two circuit boards, a sensor board and a control board. Both boards are equipped with an EPROM in which the embedded software (firmware, FW) is stored necessary for boot-up of the detector. The EPROMS used in the DECADE II are of the following type: M27C512 (size 512 kb), see Fig. 2. Both EPROMs on control board and sensor board can be identified by a label adhered on top of the EPROM with the text "control boot xxx" and "sensor boot xx", respectively. xxx = FW revision.

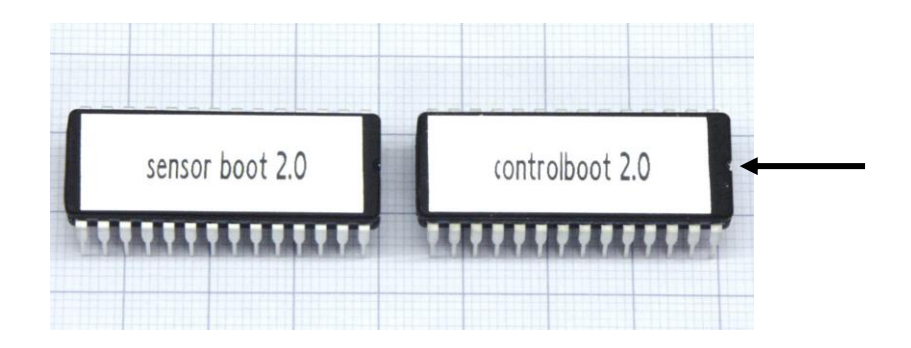

*Fig. 2. Sensor board (left) and control board EPROM (right). Arrow points at indentation.* 

Removing the connector panel

Both circuit boards are mounted on a separate metal frame, which are fixed on the connector panel at the back of the detector. The circuit boards can be accessed by removal of the connector panel by means of the four M3 Phillips screws as depicted in Fig. 3. The screws are marked in this picture with red arrows and the letters A and B.

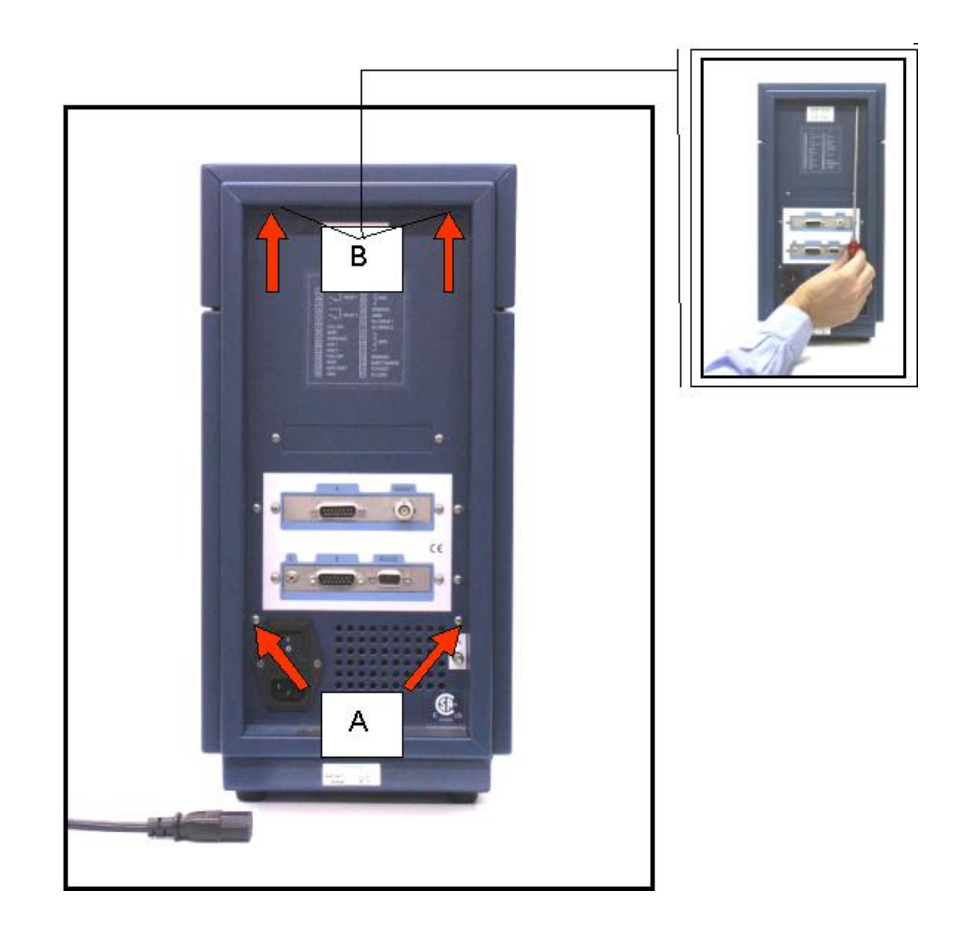

Fig. 3. Connector panel of the DECADE II

 Remove the two screws located below (A) completely by means of a Phillips screwdriver. The screws in the top part (B) can be accessed via the two holes in the connector panel, see top-right picture in Fig. 3. **Do not remove** the two screws in the top part completely, but just loosen them a bit (a few turns).

2. Subsequently, pull the connector panel backwards as far as depicted in Fig. 4 (constrained by the length of the connected cables). The control board can rest on the isolated casing of the power supply without any problem.

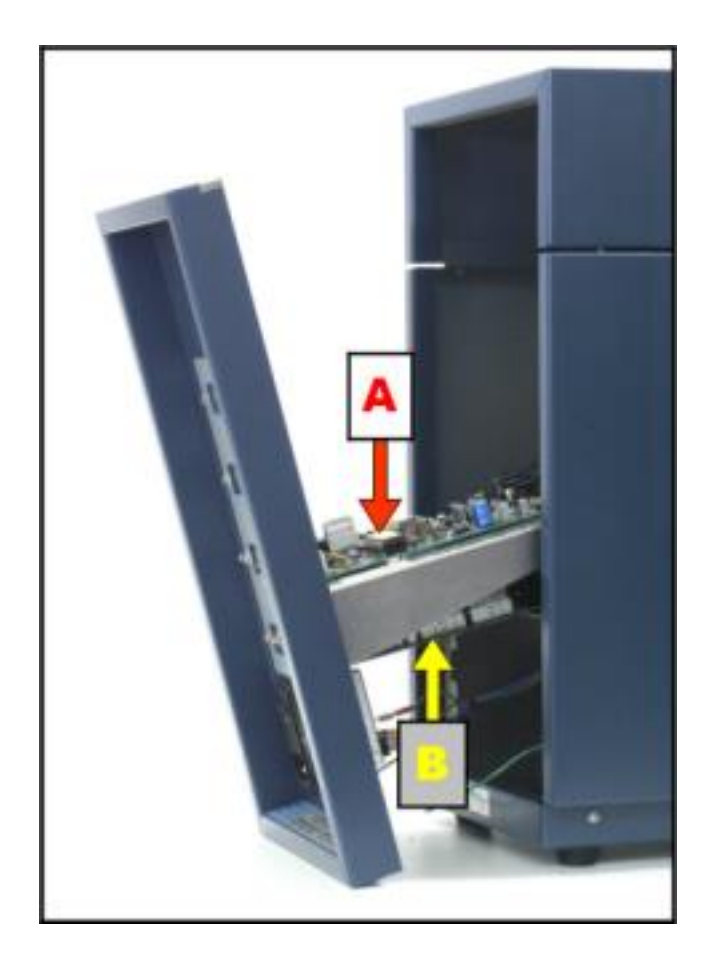

*Fig. 4. Detector with connector panel pulled backwards. (A) sensor board and (B): control board.* 

# Location of EPROM on sensor board

Arrow (A) in Fig. 5 shows the location of the EPROM on the sensor board.

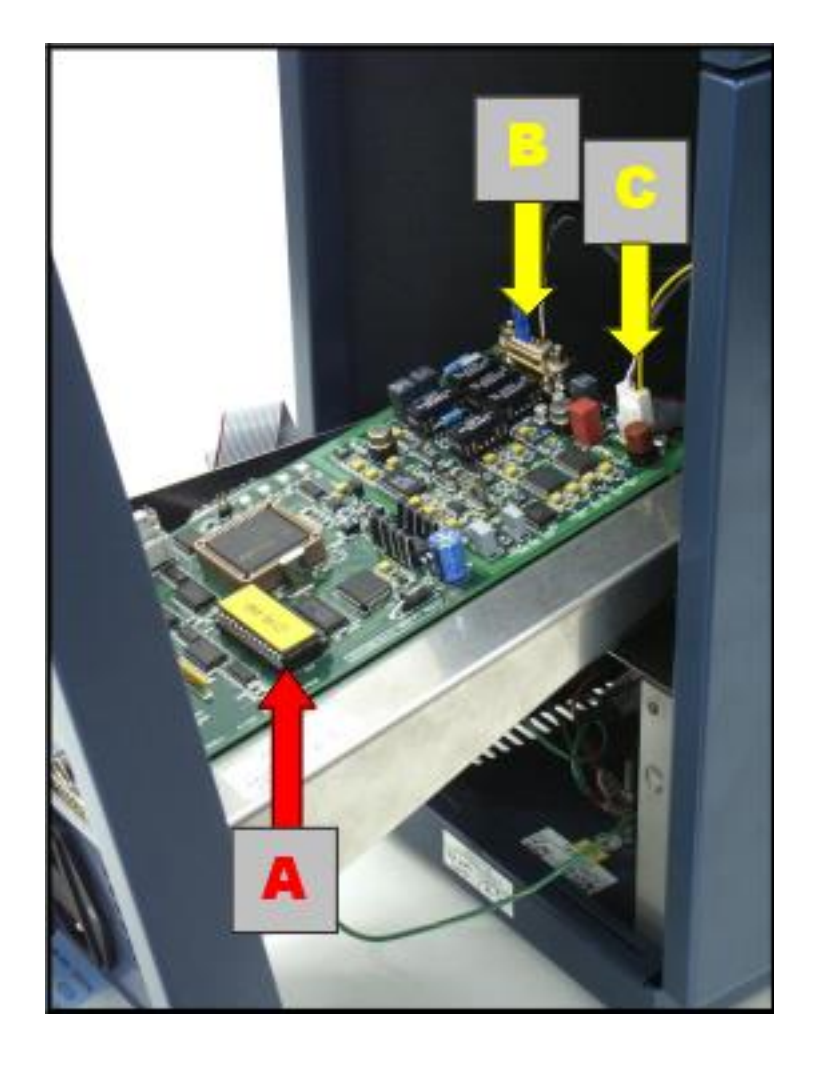

Fig. 5. Top view sensor board. (A) sensor board EPROM, (B): internal cell cable connector and (C):  $l^2C$ /power cable connector.

# Location EPROM on control board

To access the EPROM on the control board it is necessary to remove the sensor board completely. This is done in the following manner:

- 1. Disconnect the internal cell cable depicted in Fig. 5 (B). This is a subD connector, which is fixed with two nuts. Remove the nuts with the socket wrench and pull the connector out, as depicted in figure 6A.
- Disconnect the I<sup>2</sup>C/power cable depicted in Fig. 5 (C). This is a Molex kk connector, which can be removed by gentle pulling in the upward direction.
- 3. Remove the three M3 screws which secure the sensor board on the connector panel using a Phillips screwdriver. The screws are marked in Fig. 7 with red circles.

The red arrow in Fig. 8 shows the location of the EPROM on the control board.

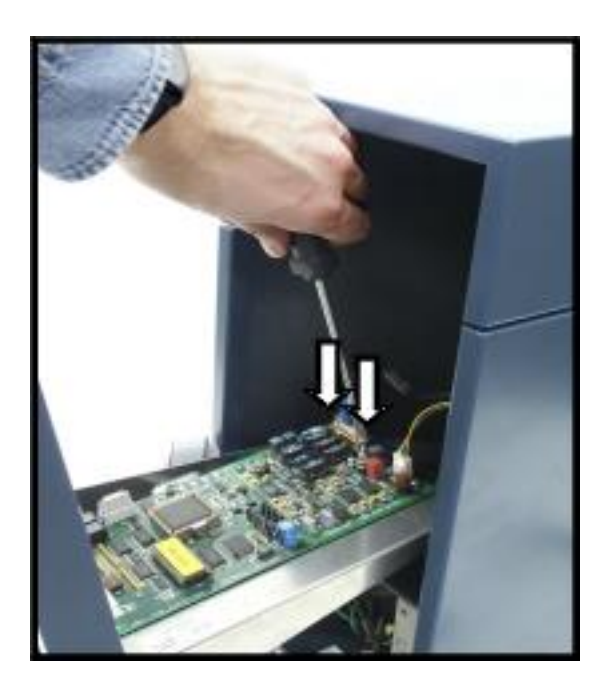

Fig. 6. Removal of internal cell cable connector.

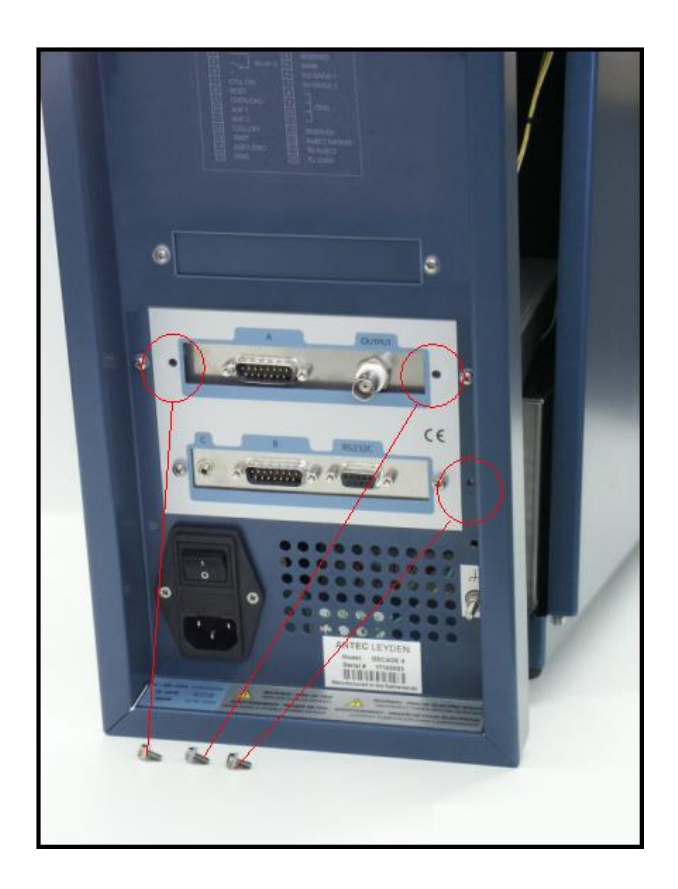

Fig. 7. Removal of sensor board from the connector panel.

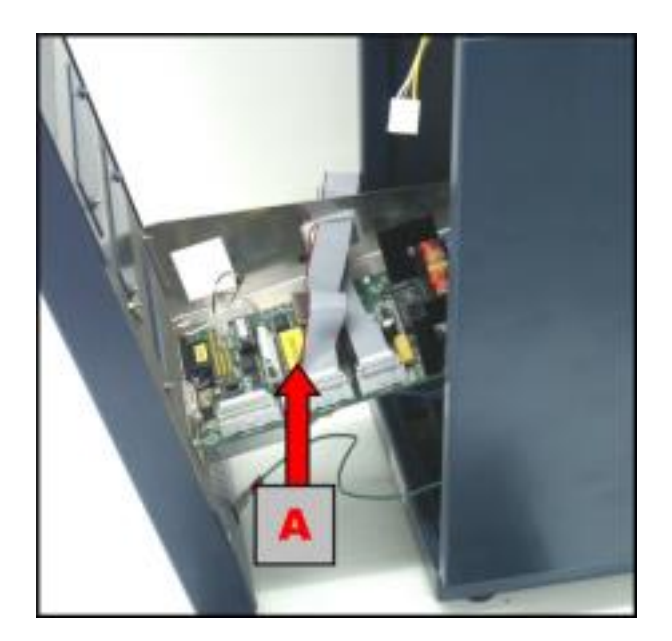

Fig. 8. Top view of control board. (A) control board EPROM.

# **Removing EPROMS**

Take precautions against electrostatic discharge during installation/removal of the EPROMS at all time. Both EPROMS can be removed from the board using an IC-puller or alternatively a flat screwdriver. See Fig. 9 on the next page. An IC-puller is the recommended tool. Clip the IC-puller around the EPROM and lift it gently out of its socket. Make sure that you don't bend the legs of the EPROM. In case of a screwdriver, insert it between the EPROM and the socket and lift the EPROM gently bit-by-bit out of the socket. NOTE: avoid scratching the circuit board with the screwdriver.

# Installing new EPROM

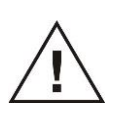

NOTE: EPROMS are board specific. Make sure that the sensor boot EPROM is installed on the sensor board and the control boot EPROM is installed on the control board.

The EPROM has a small indentation on one side of the chip this will help you to insure that the EPROM is installed correctly. The contours of the EPROMS (including the indentation) are drawn on the circuit board as a reference.

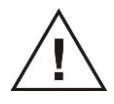

Make sure that the EPROM is installed in the right position and that all pins of the EPROM are positioned inside the corresponding holes in the IC socket before pushing the EPROM in place.

After installation of the new EPROMS reassemble the detector and upload new flash firmware as described in chapter "Error! Reference source not found.".

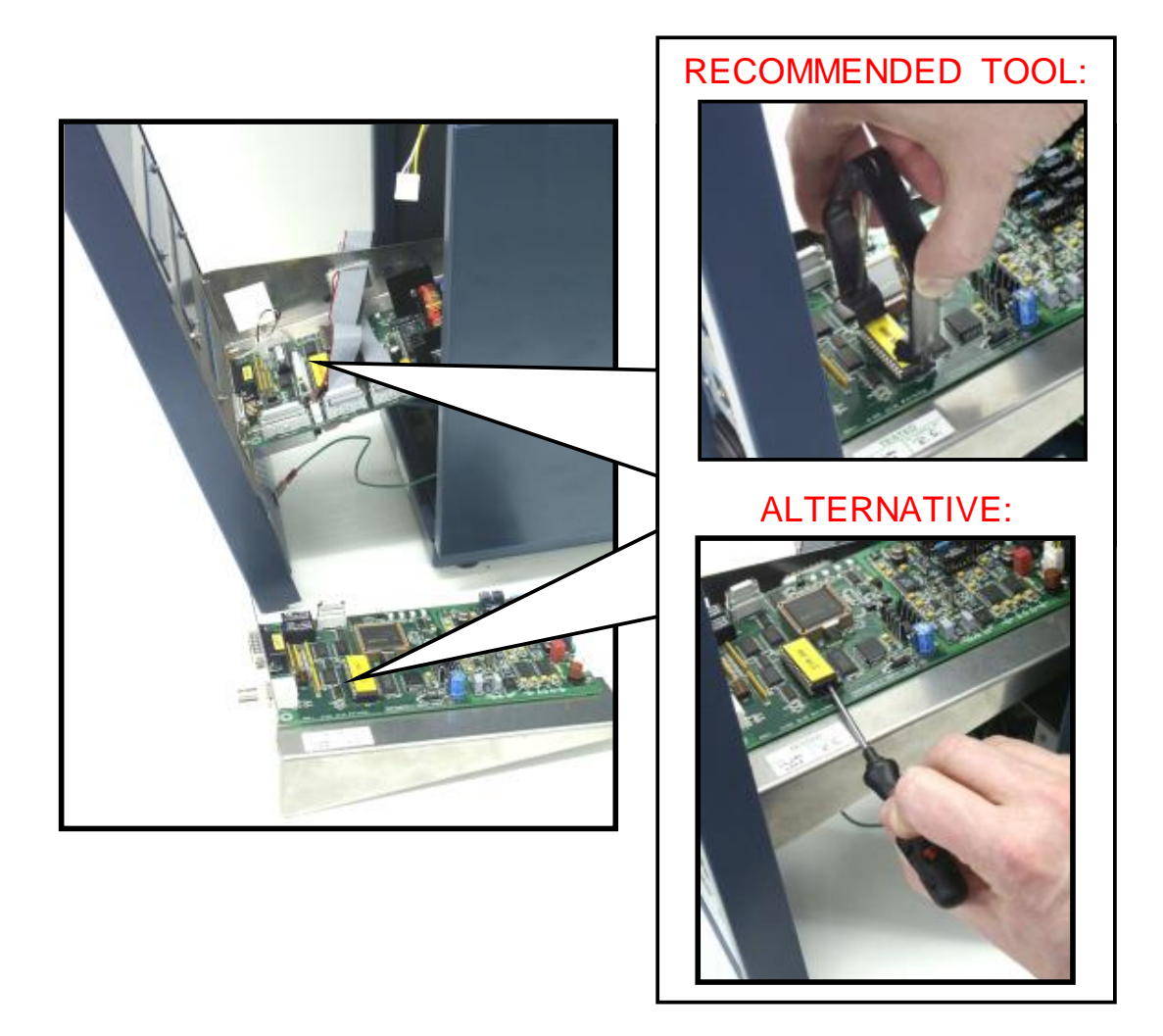

Fig. 9. Removing the EPROMS from the circuit boards.

# CHAPTER 3

# **Error messages**

Table I. Error messages.

| Error | Message                          | Description                                                                                                    |
|-------|----------------------------------|----------------------------------------------------------------------------------------------------|
| 01    | Incompatible boot<br>version     | Boot software on control- and sensor<br>board are not the same revision. Install<br>FW of same revision in both boards.                                               |
| 02    | Control board<br>error           | Boot error, control board flash file is<br>damaged or not found. Upload new<br>firmware using FWLoader.                                                               |
| 03    | Sensor board 1<br>error          | Boot error, sensor board flash file is<br>damaged or not found. Upload new<br>firmware using FWLoader.                                                                |
| 04    | Firmware program<br>error        | Unable to write data to flash memory.<br>Hardware error, install new board. Contact<br>supplier.                                                                      |
| 05    | Record error                     | Flash file error, file damaged or not of<br>Intel's "hex standard" type. Use another<br>flash file for FW upload.                                                     |
| 06    | Incompatible FW<br>version       | Flash executable on control- and sensor<br>board are not of the same revision. Upload<br>new firmware using FWLoader.                                                 |
| 07    | Incompatible FW                  | Flash file error, file header indicates<br>incorrect file type. Use another flash file<br>for FW upload.                                                              |
| 08    | Control board FW<br>erase failed | During FW upload, unable to erase control<br>board. Hardware error.<br>Try uploading firmware again, if not<br>successful install another board. Contact<br>supplier. |
| 09    | Sensor board 1 FW                | During FW upload, unable to erase sensor                                                                                                    |

| Error | Message                      | Description                                                                                                    |
|-------|------------------------------|----------------------------------------------------------------------------------------------------|
|       | erase failed                 | board. Hardware error.                                                                                                    |
|       |                              | Try uploading firmware again, if not successful install another board. Contact supplier.                                                                            |
| 10    | Upload checksum<br>error     | Incorrect checksum. Try uploading<br>firmware again. If not successful, use<br>another firmware file.                                                               |
| 11    | Checksum error               | Incorrect checksum. Try uploading<br>firmware again. If not successful, use<br>another firmware file. If not successful<br>install another board. Contact supplier. |
| 12    | Temperature sensor 1 error   | Temperature sensor in oven unit not connected or defect. Check hardware, contact supplier.                                                                          |
| 13    | Disconnect flow<br>cell 1    | Cell cable still connected when entering<br>ZER.IE sreen. Switch off cell and<br>disconnect cell cable.                                                             |
| 14    | Control board<br>SRAM error  | SRAM read/write error during SRAM test.<br>Try again, if not successful replace board.<br>Contact supplier.                                                         |
| 15    | Sensor board 1<br>SRAM error | SRAM read/write error during SRAM test.<br>Try again, if not successful replace board.<br>Contact supplier.                                                         |
| 16    | Sensor board 2<br>SRAM error | SRAM read/write error during SRAM test.<br>Try again, if not successful replace board.<br>Contact supplier.                                                         |
| 17    | Sensor board 3<br>SRAM error | SRAM read/write error during SRAM test.<br>Try again, if not successful replace board.<br>Contact supplier.                                                         |
| 18    | Sensor board 4<br>SRAM error | SRAM read/write error during SRAM test.<br>Try again, if not successful replace board.                                                                              |

# 26 DECADE II service manual, edition 4

| Error | Message                            | Description                                                                                                    |
|-------|------------------------------------|----------------------------------------------------------------------------------------------------|
|       |                                    | Contact supplier.                                                                                                    |
| 19    | Sensor board 5<br>SRAM error       | SRAM read/write error during SRAM test.<br>Try again, if not successful replace board.<br>Contact supplier.                                                                                                    |
| 20    | Sensor board 1 not connect         | No communication between sensorboard<br>1 and control board or sensor board 1 not<br>detected. Check:                                                                                                    |
|       |                                    | <ol> <li>If the sensor board fuse is properly<br/>inserted or not faulty.</li> </ol>                                                                                                    |
|       |                                    | <ol> <li>if the I<sup>2</sup>C cable is connected or faulty</li> </ol>                                                                                                    |
|       |                                    | <ol> <li>if the dipswitch settings are<br/>correct and correspond to that of<br/>sensor board 1: [1] on [2] on [3] on<br/>[4] on.</li> </ol>                                                                                                    |
|       |                                    | 4. if not successful contact supplier.                                                                                                    |
| 20    | Sensor board 1 not<br>connected ed | In case the detector has Firmware version<br>< 3.50 the error could be induced by<br>interaction with the control software. In<br>that case start-up (switch off and on) the<br>detector with the 'F5' key depressed. Its<br>adviced to upgrade the detector to a FW<br>version > 3.50. Please contact supplier for<br>specific instructions with respect to<br>upgrade of your detector. |

# CHAPTER 4

# Service menu

Main

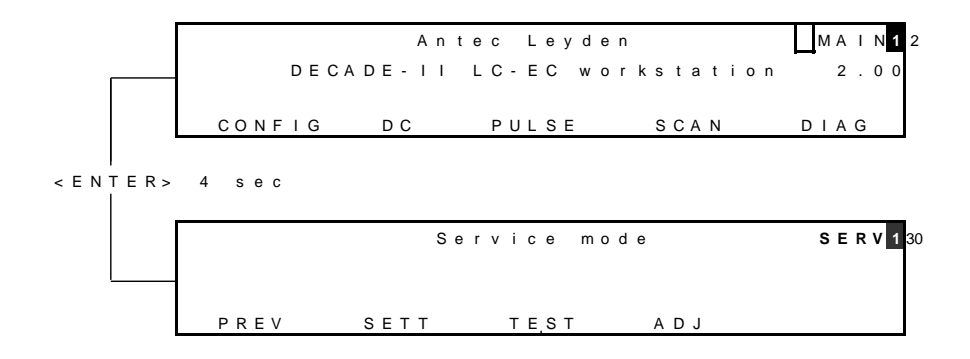

SETT

| Fsample<br>Range+ | = | 50Hz<br>off | <br>tsloc<br>Baudr | k<br>at | =<br>te= | on<br>38400 | <b>S E T T</b> 52 |
|-------------------|---|-------------|--------------------|---------|----------|-------------|-------------------|
| PREV              |   |             | -                  |         |          |             |                   |

Table II. Parameters

| Daramator | coroon | Description                             | Tuno |
|-----------|--------|-----------------------------------------|------|
| Parameter | screen | Description                             | Type |
| Fsample   | SETT   | Frequency of AD converter. Set to 50 Hz | С    |
|           |        | by default.                             |      |
| Range+    | SETT   | Extended range down to 10 pA in PULSE   | С    |
|           |        | and SCAN mode. Default: off             |      |
| tslock    | SETT   | Limit maximum sampling time (ts) to 100 | С    |
|           |        | ms in PULSE mode                        |      |
| Baudrate  | SETT   | RS232 baud rate. Default: 38400,        | С    |
|           |        | changing this setting requires the same |      |

## 30 DECADE II service manual, edition 4

| Parameter screen |  | Description        | Туре |
|------------------|--|--------------------|------|
|                  |  | setting on the PC. |      |

Explanation: Type S is status, F is function and C is control.

TEST

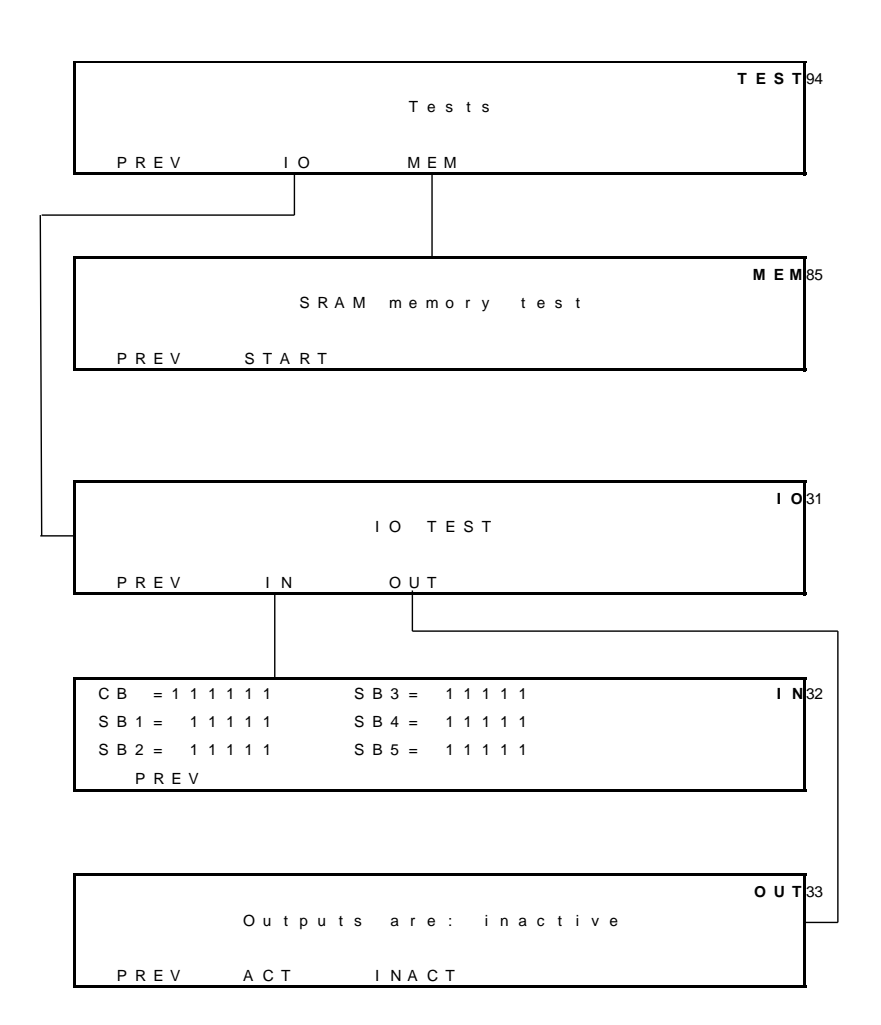

Table III. Parameters

| Parameter | screen | Description                                                                                                    | Туре |
|-----------|--------|----------------------------------------------------------------------------------------------------|------|
| MEM       | TEST   | Enters SRAM test, performs read-write to<br>SRAM. After testing an OK message<br>appears for a few seconds. If not OK a<br>warning appears. | F    |
| RC        | TEST   | Test for filter parameters. Releases high frequency signal. For factory use only.                                                           | F    |

# 32 DECADE II service manual, edition 4

| Parameter | screen | Description                                              | Туре |
|-----------|--------|----------------------------------------------------------|------|
| CB, SB16  | IN     | Shows status of inputs Control Board and Sensor Board(s) | S    |
| (IN)ACT   | OUT    | (in)activates outputs                                    | С    |

Explanation: Type S is status, F is function and C is control.

# OUT

Outputs can be set to active (press 2) or inactive (press 3).

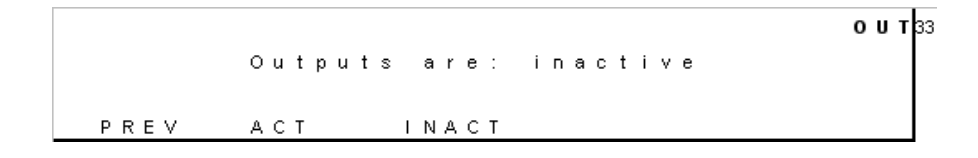

Testing outputs is done using the factory supplied connector cable and connecting the corresponding wire(s). Measure the output status with a calibrated voltmeter.:

- A. TTL outputs: connect the minus of the voltmeter to common and the plus of the voltmeter the TTL output that needs to be tested. In an active status the voltmeter will display > 2.5V (usually 5V), inactive <0.8V (usually 0V).</li>
- B. Switching relays: are tested with an Ohmmeter (contacts open or closed measurement). Connect the Ohmmeter to the relay pins that need to be tested. The situation drawn on the rear panel is the default (inactive) status.

| Pin | Description   |
|-----|---------------|
| 12  | Free ttl      |
| 13  | Inject marker |
| 14  | To A (inject) |
| 15  | To B (load)   |

Table IV. Control board outputs (connector B)

Default status is high (5 V).

Table V. Sensor board outputs (connector A)

| Pin | Description | TF coding |
|-----|-------------|-----------|
|     |             |           |

# 34 DECADE II service manual, edition 4

| 10    | Aux 1             | 0001 |
|-------|-------------------|------|
| 11    | Aux 2             | 0010 |
| 1 - 2 | Relay 1 (default) | 0000 |
| 1 - 3 | Relay 1           | 0100 |
| 4 - 5 | Relay 2 (default) | 0000 |
| 4 - 6 | Relay 2           | 1000 |

"TF coding" refers to "0000" output string when editing a time file. Default status is high (5 V).

# IN

Input status is reflected in display. If a short circuit with common is made the corresponding pin status will change to zero.

# CB = 1 1 1 1 1 1 1 III SB1 = 1 1 1 1 1 III PREV

Testing inputs is done using the factory supplied connector cable and connecting the corresponding wire(s).

| Pin         | Description                  | Coding |  |  |
|-------------|------------------------------|--------|--|--|
| Connector C | Hand valve: load=1, inject=0 | 111110 |  |  |
| 7           | Status B (load) =0           | 111101 |  |  |
| 6           | Status A (inject) =0         | 111011 |  |  |
| 5           | Mark                         | 110111 |  |  |
| 4           | free ttl                     | 101111 |  |  |
|             | door open=0, closed =1       | 011111 |  |  |

Table VI. Control board inputs (connector B, C)

Default status is high (1).

Table VII. Sensor board inputs (connector A)

| Pin | Description | Coding |
|-----|-------------|--------|
| 14  | Auto zero   | 11110  |
| 13  | start       | 11101  |

## 36 DECADE II service manual, edition 4

| 12 | cell off | 11011 |
|----|----------|-------|
| 8  | reset    | 10111 |
| 7  | cell on  | 01111 |

Default status is high (1).

ADJ

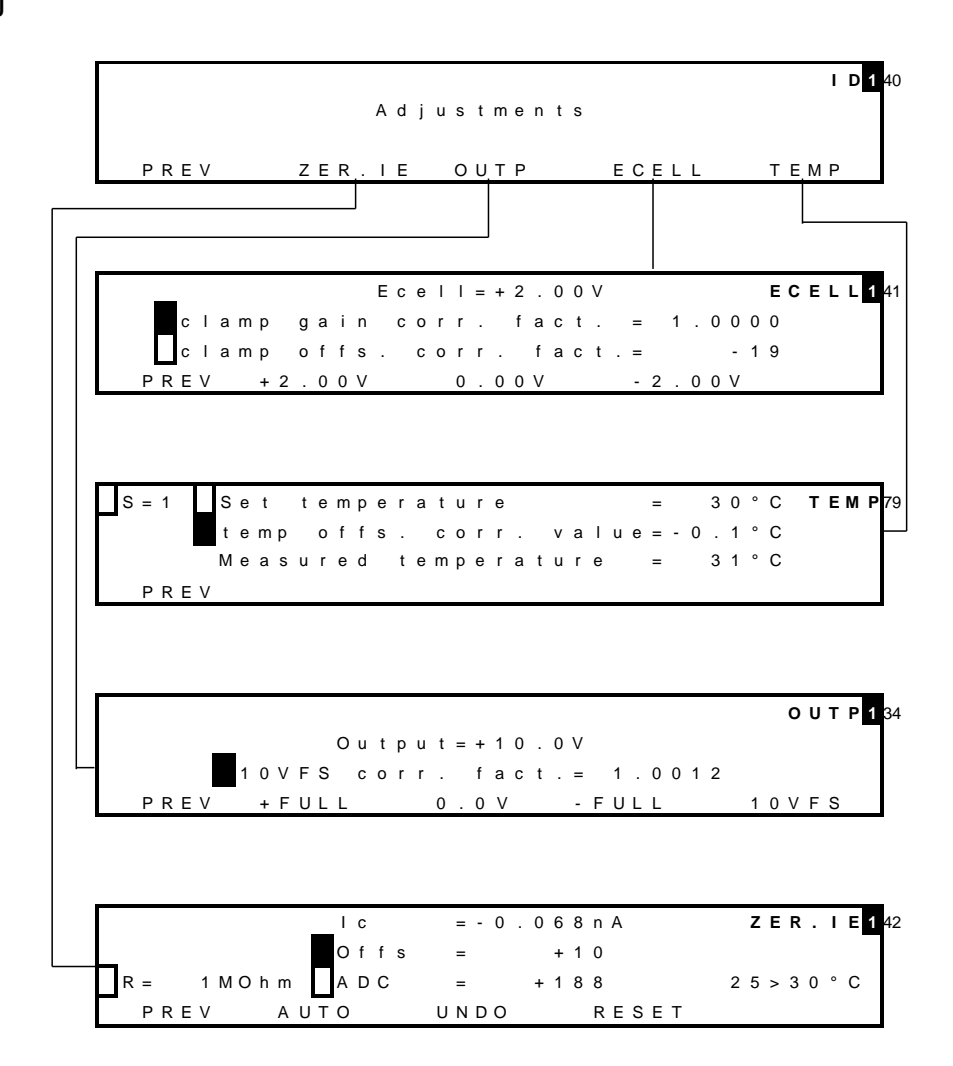

In "Adjustments" a number of important parameters are stored:

- compensation to zero current for IE converters (ZER.IE),
- correction factors max and min output voltage (OUTP),
- correction factors for cell potential (Ecell),
- temperature calibration parameters (TEMP).

# ZER.IE zero current for IE converters

Before adjusting the zero current make sure the system has been stabilised for more than an hour with the cell off and T=35  $^{\circ}$ C. Cell cable must be disconnected all the time.

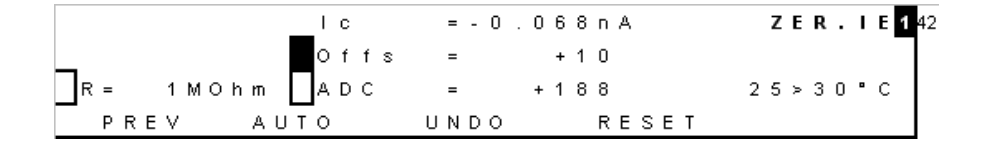

### Procedure:

- 1. Select R using arrow and +/- buttons.
- 2. Set compensation to Ic = zero current using AUTO, it may be necessary to use AUTO more than once.
- 3. Repeat procedure for each R

Table VIII. Residual current specifications

| R    | Specified      |
|------|----------------|
| 1k   | 0.0 ± 0.1 μA   |
| 100k | 0.0 ± 0.1 nA   |
| 1M   | 0.00 ± 0.01 nA |
| 10M  | 0 ± 2 pA       |
| 100M | 0 ± 2 pA       |

Table IX. Parameters

| Parameter | Screen | Description                                  | Туре |
|-----------|--------|----------------------------------------------|------|
| R         | ZER.IE | Select active resistor of IE converter using | С    |
|           |        | + or - button. Values are 100M, 10M, 1M,     |      |

| Parameter | Screen | Description                              |   |
|-----------|--------|------------------------------------------|---|
|           |        | 100k, 1k Ohm                             |   |
| lc        | ZER.IE | Residual current                         | С |
| ADC       | ZER.IE | Digital offset ADC                       | С |
| Offs      | ZER.IE | Analogue offset ADC                      | С |
| AUTO      | ZER.IE | Automatically compensate to zero current | F |
| UNDO      | ZER.IE | Restore previous compensation setting    | F |
| RESET     | ZER.IE | Release any zero compensation            | F |

Explanation: Type S is status, F is function and C is control.

# **OUTP** Output voltage

Before adjusting the output voltage make sure the system has been stabilised for more than an hour with the cell off and T=35 °C. Cell cable must be disconnected all the time.

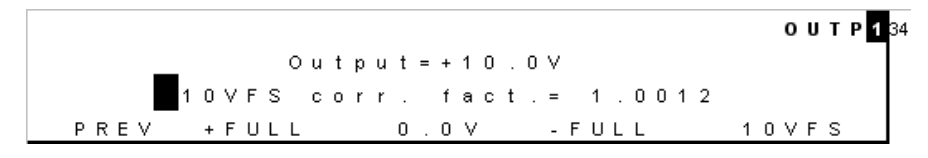

### Procedure:

- 1. Connect calibrated voltmeter to Output using the factory supplied output cable.
- 2. Set Output Voltage to +FULL and 10VFS
- 3. Adjust correction factor until measured Output voltage is within specs. Using +/- buttons.
- 4. Check FULL and 0.0 V setting, if not in specs adjust and repeat the 2 previous steps.
- 5. Press the 1 VFS / 10VFS button and check the 1VFS settings. If not in spec, return to 10VFS and repeat procedure.

Table X. Output specifications at 1 V / 10 V FS

| Test        | Specified     |
|-------------|---------------|
| max. output | 10000 ± 5 mV  |
| min. Output | -10000 ± 5 mV |
| zero output | 0 ± 5 mV      |

# Table XI. Parameters

| Parameter | screen | Description | Туре |
|-----------|--------|-------------|------|
|           |        |             | 1    |

| Parameter | screen | Description                                                                                              |   |
|-----------|--------|----------------------------------------------------------------------------------------------------|---|
| R         | ZER.IE | Select active resistor of IE converter using +<br>or - button. Values are 100M, 10M, 1M,<br>100k, 1k Ohm |   |
| lc        | ZER.IE | Residual current                                                                                         | С |
| ADC       | ZER.IE | Digital offset ADC                                                                                       | С |
| Offs      | ZER.IE | Analogue offset ADC                                                                                      | С |
| AUTO      | ZER.IE | Automatically compensate to zero current                                                                 | F |
| UNDO      | ZER.IE | Restore previous compensation setting                                                                    | F |
| RESET     | ZER.IE | Release any zero compensation                                                                            | F |

Explanation: Type S is status, F is function and C is control.

# **ECELL Cell potential**

Before adjusting the cell potential make sure the system has been stabilised for more than an hour with the cell off and T=35 °C.

| _         |       | Ecel    | I = + 2 . 0 0 V  | E C E L L <mark>1</mark> 41 |
|-----------|-------|---------|------------------|-----------------------------|
| clam      | p g   | ain cor | r. fact. = 1.000 | 0                           |
| 🗌 c I a m | рo    | ffs.co  | rr.fact.= -1     | 9                           |
| PREV      | + 2 . | 00V     | 0.00V -2.00V     |                             |

# Procedure:

1. Connect calibrated voltmeter to AUX & REF on (+) pole and WE on the other (-) pole. Note that AUX and REF should both be connected to the same (+) voltmeter pole!

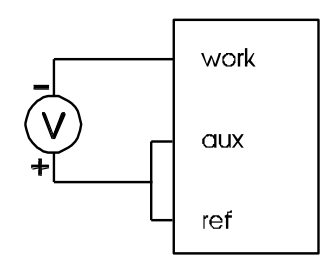

*Fig. 10. Connection of the voltmeter for the ECell test. Pinning of the subD cell connector: Work=1, AUX=2, REF=3.* 

- 2. Switch ON the flow cell
- 3. Press F3 and measure the 0.0 V value
- 4. Adjust offset correction (NOT the gain correction) until measured voltage is within specs.
- 5. Press F2 and measure the +2.00 V value
- 6. Adjust clamp gain correction (NOT the offset correction) until measured voltage is within specs

7. Press F4 and check the -2.00 V value, if not in specs adjust and repeat the 4 previous steps.

Table XII. E-cell specifications

| Test        | Specified    |
|-------------|--------------|
| max. output | -2000 ± 1 mV |
| zero output | 0 ± 1 mV     |
| min. output | 2000 ± 1 mV  |

# TEMP Temperature calibration (FW version 2.05)

For DECADE II detectors with FW version 2.05 installed use the procedure below to perform a temperature calibration. This detectors have a SMT-160 temperature sensor for temperature control. One can recognize the type of sensor which is active in the TEMP service screen. In case of FW version 2.05, SMT is displayed. Before adjusting the temperature calibration setting make sure the system has been stabilised for more than an hour with the cell off and T=45 °C. Cell cable must be disconnected all the time.

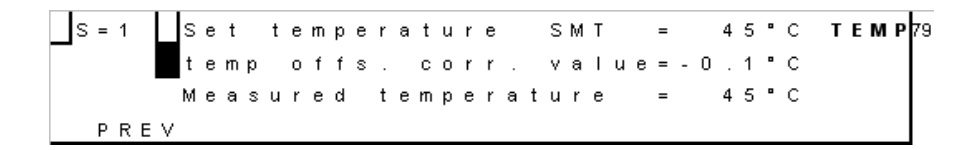

### Procedure:

- Put a calibrated temperature sensor in the oven cabinet, on the position where the flow cell is mounted. Insert the probe via the tubing holes in the top-left or top-right side of the oven (see white arrow).
- 2. Make sure set temperature is 45 °C, if not, set temperature using +/and wait an hour to stabilise.

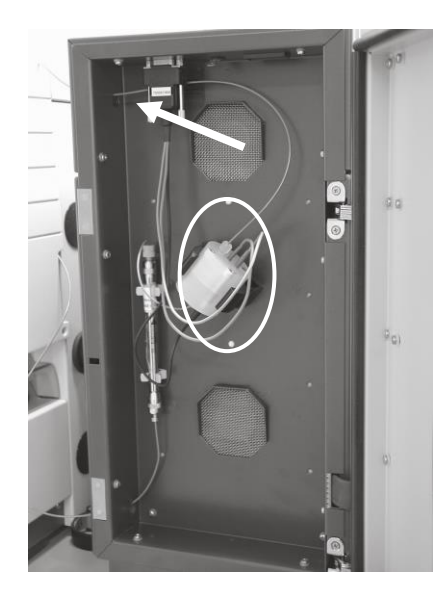

Fig. 11. Take out flow cell and place temperature sensor within white circle and close the door. Insert the temperature probe via the tubing hole (arrow) and close the door.

 If temperature on external sensor differs from 'measured temperature' in display adjust offset correction factor. Select 'temp offs corr value' and use +/- button to adjust until 'measured temperature' is exactly the external sensor temperature.

Table XIII. Temperature specifications

| Test                          | Specified  |
|-------------------------------|------------|
| Temperature uncompensated*    | 45 ± 3 °C  |
| Temp. offs. correction factor | 0 ± 3.0 °C |

\*uncompensated temperature is measured using an offset correction of 0 °C.

cell off and T = 45 °C. Cell cable must be disconnected all the time.

# TEMP Temperature calibration (FW version 3.xx)

For DECADE II detectors with FW version 3.xx installed use the procedure below to perform a temperature calibration. This detectors have a LM-35 temperature sensor for temperature control. One can recognize the type of sensor which is active in the TEMP service screen. In case of FW version 3.xx, LM is displayed on the LCD screen.

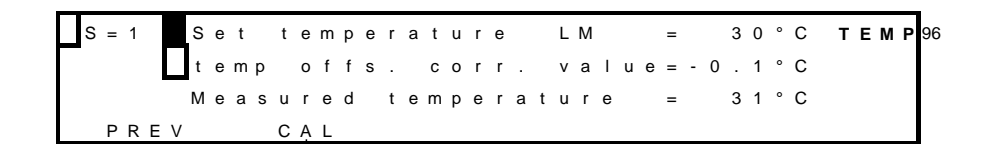

In case of upgrading a DECADE II FW 2.05 to FW 3.xx using one of the hardware upgrade kits mentioned in the table below, please consult the relevant temperature calibration instructions in the installation guides: 171.7034 or 171.7038 supplied with the kit.

| P/n      | Description                            |
|----------|----------------------------------------|
| 171.0216 | DECADE II DCC upgrade kit, s/n 92 -    |
| 171.0218 | DECADE II DCC upgrade kit, s/n 72 - 91 |
| 171.0220 | DECADE II DCC upgrade kit, s/n 25 - 71 |
| 171.0222 | DECADE II upgrade kit v3.20            |

Before adjusting the temperature calibration setting make sure that no cell cable is connected during the procedure.

### Procedure:

1. Put a calibrated temperature sensor in the oven cabinet, on the position where the flow cell is mounted. Insert the probe via the

tubing holes in the top-left or top-right side of the oven (see white arrow in figure 11).

 Press "CAL" button= (F2). By pressing the "CAL" button an autocalibration routine will start. Internally the oven temperature is set to 45 °C and the detector is allowed to stabilise for 45 minutes. During that period the detector will display a 45 minute countdown timer to indicate the progress of the calibration routine.

```
S=1 Please wait CAL
calibration of sensor in progess
time remaining 45:00
PREV CAL
```

Leave the SERVICE mode and set the oven temperature to 45°C. Let the oven stabilise for 15 minutes and check the temperature using the external temperature probe. The measured temperature should be within specifications:  $45 \pm 0.5$ °C.

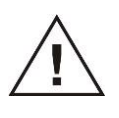

Do not open the oven compartment during the calibration procedure because this will result in an erratic calibration of the temperature sensor and subsequently in deviations in the set and actual oven temperature APPENDIX 1

# **Key combinations**

Reset to factory defaults

In CONFIG screen press Enter button for 4 seconds. A message appears "RESET TO FACTORY SETTINGS?" If yes, factory settings will be loaded.

- running time files or scans are stopped

- reset of operational parameters (Ecell, range, filter, temperature...)

# Enter service mode

In main screen press enter for about 4 seconds. A message appears "this mode is for qualified service personel only, continue?" If yes, the service menu is loaded.

- running time files or scans are stopped

# Erase time files

Switch off detector. Press F5 button and switch on detector while keeping the F5 button during the start up procedure. All time files are erased. This may be necessary when upgrading to new firmware.

- existing time files are erased.

# APPENDIX 1

# **Configuration of dip switches**

In order for the embedded software of the DECADE II to recognize all sensor boards properly the board address of the sensor boards should be set by means of the dip switches. The dip switches are located between the BNC connector and sub-D I/O connector at the edge of the board. The dipswitches are protected by means of a brown transparent foil. Remove this adhesive foil to free switches for programming. Program the dips switches as depicted in figure 12 and 13 for sensor board 1 and 2 respectively.

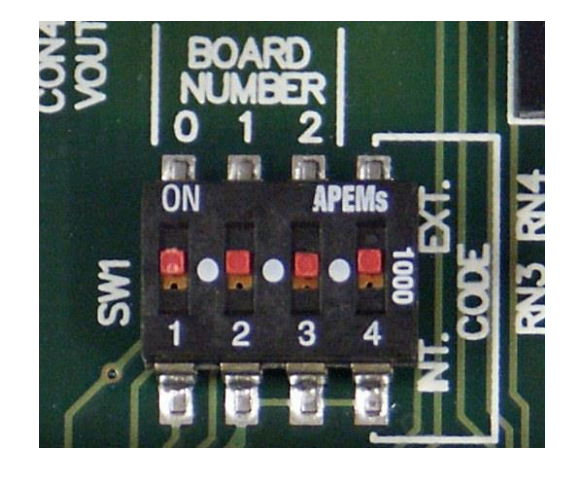

Fig. 12. Dip switch settings for sensor board 1: 1-on, 2-on, 3-on and 4-on.

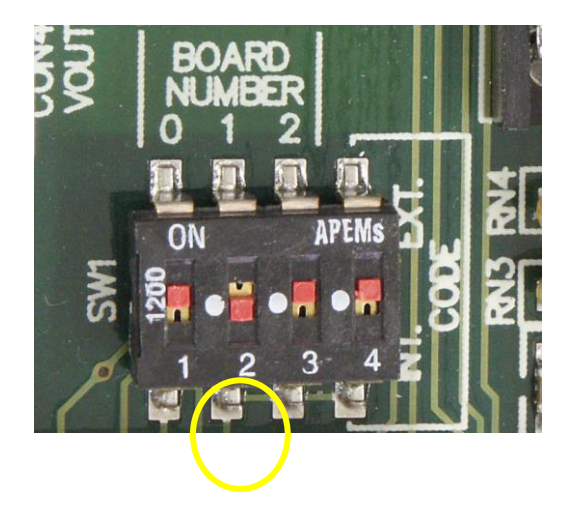

Fig. 13. Dip switch settings for sensor board 2: 1-on, 2-off, 3-on and 4-on.

Please place the transparent adhesive foil back after programming for protection.

In the table below a complete overview is given for the settings of all 5 sensor boards:

| Sensor board | 1234          | (dip) |
|--------------|---------------|-------|
| 1            | on on on on   |       |
| 2            | on off on on  |       |
| 3            | off off on on |       |
| 4            | on on off on  |       |
| 5            | off on off on |       |